## 1- Go to www.giappichelli.it

2- Create your account. Click on the button "ACCEDI/REGISTRATI" that you find on top on the website:

| CHI SIAMO EVENTI I NOSTRI AUTORI LA FORMAZIONE |                                                                   | ACCEDI/REGISTRATI | AIUTO   | <u> </u> |
|------------------------------------------------|-------------------------------------------------------------------|-------------------|---------|----------|
| ${\cal G}$ giappichelli                        | STUDENTI   PROFESSORI   CANDIDATI A CONCORSI   PROFESSIONI LEGALI |                   | C cerca |          |
| 3- Click "CREA UN ACCOUNT"                     |                                                                   |                   |         |          |
| Registrati (Register)                          |                                                                   |                   |         |          |

Registrati su giappichelli.it ed entra in un mondo di vantaggi e comodità.

La registrazione al sito è gratuita e potrai da subito: (Free registration)

- Ricevere sconti e offerte esclusive (Get discounts and exclusive offers)
   Creare la tua wishlist (Create your wishlist)
- Visualizzare e tracciare i tuoi ordini e resi e tanto altro ancora!(Track your orders and returns and much more)

|--|

4- Fill the blanks with your Name, Surname, email and profession then choose your password. Click "INVIA" to create your account.

| Crea un account                                                                                                    |                                                                                                    |
|----------------------------------------------------------------------------------------------------|----------------------------------------------------------------------------------------------------|
| Informazioni personali                                                                                                    |                                                                                                    |
| Nome* (Name)                                                                                                    | <sub>Cognome*</sub> (Surname)                                                                                                    |
|                                                                                                    | (Joh) You can choose: Studente (student)                                                                                                    |
| Indirizzo email*                                                                                                    | Professione*                                                                                                    |
| (Subscribe newsletter)                                                                                                    | Professore (Teacher)                                                                                                    |
| I iscriviti alla neveletter Letta la neta informativa, do il mio consenso al trattamento e alla comunicazione dei miei dati persona all'operatività del servizio (consenso è obbligatorio per l'attivazione e la prosecuzione del rapporto). Letta la nota informativa, esprimo il mio consenso a che i dati da me forniti siano utilizzati dalla societ ricerche di mecato e statistiche commerciali. | Candidato a concorso (Candidate) Professioni Legali (Legal Profes<br>ali alla società c. ciappichelli Editore sri ed a società che svolgono funzioni necessarie o strumentali<br>tà c. ciappichelli Editore sri per l'invio di informazioni ed offerte commerciali, per il compimento di |
| Letta la nota informativa, esprimo il mio consenso a che i dati da me forniti siano comunicati a terze po<br>mercato e statistiche commerciali o per azioni di marketing diretto.                                                                                                    | arti e utilizzati per l'invio di informazioni ed offerte commerciali, per il compimento di ricerche di                                                                                                    |
| Numero partita IVA                                                                                                    |                                                                                                    |
| Codice Ufficio PA                                                                                                    | PEC per fattura elettronica                                                                                                    |
| Informazioni accesso                                                                                                    |                                                                                                    |
| Password+                                                                                                    | conferma password (Type password again)                                                                                                    |
| 🖉 Ricordami                                                                                                    |                                                                                                    |
| Non sono un robot                                                                                                    |                                                                                                    |
|                                                                                                    | = Campi obbligatori                                                                                                    |
| «Torna alla bacheca                                                                                                    | INVIA (Send)                                                                                                    |
|                                                                                                    |                                                                                                    |

5- Search for the ebook by clicking on the lens in blue topbar (1), type the title of the book in the search field (2) then press the blue lens for searching (3).

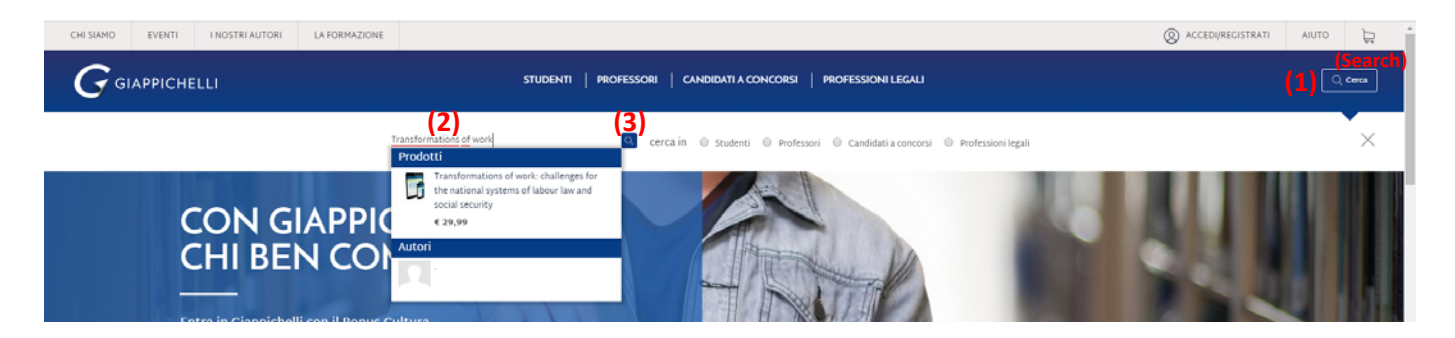

6- Once you are in the product page, click "Aggiungi al carrello" (add to cart)

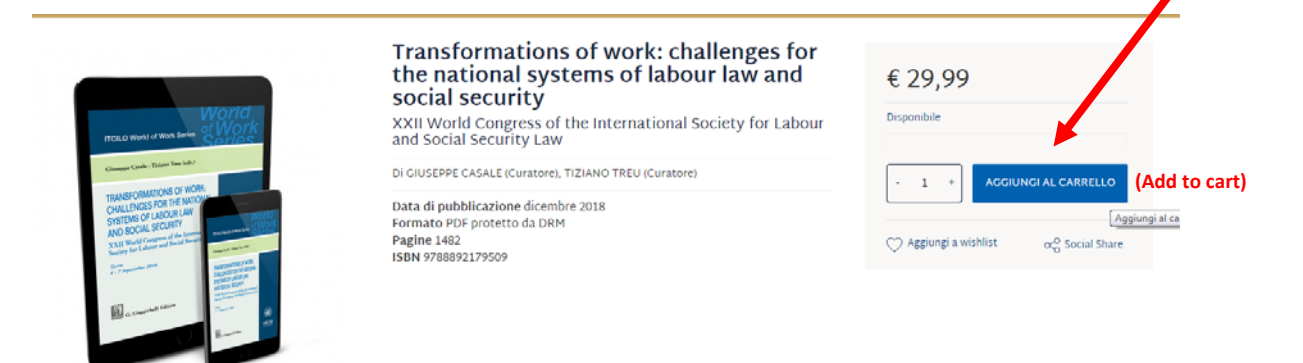

7- Click "Vai al carrello" (Go to cart) to buy the ebook

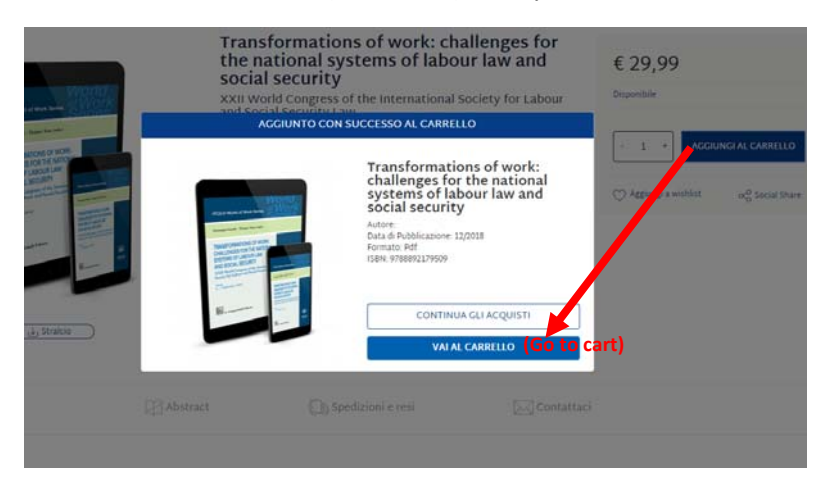

8- Click "procedi al checkout" (Proceed to check out)

| rodotti nel carre | la                                                                                                    |       |         | Carrello                                                                                                    |                   |  |
|-------------------|----------------------------------------------------------------------------------------------------|-------|---------|----------------------------------------------------------------------------------------------------|-------------------|--|
|                   | Transformations of work: challenges<br>for the national systems of labour<br>law and social security<br>a cusa of THEV.T., CASALEC.<br>Pdf | - 1 + | € 29,99 | Coupon Promozionale<br>Se sei in potsesso di un Coupon Promozionali<br>totole prima di prodolfer con e agginerento.<br>Subtotale | APPLICA<br>(29,99 |  |
|                   |                                                                                                    |       |         | Totale complessivo tasse escluse                                                                                                 | € 29,99           |  |

9- Tick all the privacy informations then click "continua il checkout" (continue check out)

## Checkout

| I tuoi dati                                                                                                    | 2. Pagamenti e spedizioni                                                                                 | 3. Confermo                                                               | 1                                                                      |         |
|----------------------------------------------------------------------------------------------------|----------------------------------------------------------------------------------------------------|---------------------------------------------------------------------------|------------------------------------------------------------------------|---------|
| Fatturazione e spedizione                                                                                                    |                                                                                                    | Riepilogo ordine                                                          |                                                                        |         |
| INDIRIZZO DI FATTURAZIONE (Billing address)                                                                                                    |                                                                                                    | Prodotto                                                                  | 0 tà                                                                   | Prezzo  |
| Seleziona un indirizzo di fatturazione dalla tua rubrica o inserisc                                                                                                    | un nuovo indirizzo.                                                                                       | 1000110                                                                   | Q.14                                                                   | TOLLY   |
| andrea. basile, via po 21, torino, Torino 10121, Italia                                                                                                    | ~                                                                                                    | Transformation<br>the national sy<br>social security<br>a cura di TREU T. | ns of work: challenges for 1<br>stems of labour law and<br>, CASALE G. | € 29,99 |
| Etta prota informativa, jo il mio consenso al trattamento e al<br>personali na societta o comprichelli Editore srl ed a Società che<br>strumentali all'operatività del Servizio (consenso è obbligatorio j<br>rapporto). | a comunicazione dei miei dati<br>svolgono funzioni necessarie o<br>er l'attivazione e la prosecuzione del | Subtotale                                                                 |                                                                        | € 29,95 |
|                                                                                                    |                                                                                                    | Totale complessivo tass                                                   | se escluse                                                             | € 29,99 |
| Letta la nota informativa, esprimo il mio consenso a che i dati da<br>Socie CC Mapy cher i consenso a che i dati da<br>di ricerche di mercato e statistiche commerciali.                                                 | me forniti siano utilizzati dalla<br>fferte commerciali, per il compimento                                | Totale a pagare                                                           |                                                                        | € 29,99 |
| Lett ( <b>Privacy Policy</b> ) esprimo il mio consenso a che i dati di<br>parti e utilizzati per l'invio di informazioni ed offerte commercia<br>mercato e statistiche commerciali o per azioni di marketing dire        | me forniti siano comunicati a terze<br>i, per il compimento di ricerche di<br>to.                         | col                                                                       | NTINUA IL CHECKOUT                                                     |         |

10-

11- Select Carta di credito (credit card) then click continua il check out (continue check out)

| 1. I tuoi dati                                                                                                    | 2. Pagamenti e spedizioni | 3. Conferma |                                                                                                    |      |         |  |  |  |
|----------------------------------------------------------------------------------------------------|---------------------------|-------------|----------------------------------------------------------------------------------------------------|------|---------|--|--|--|
|                                                                                                    | (Continue Check out)      |             |                                                                                                    |      |         |  |  |  |
| Metodo di pagamento (Payment Methods)                                                                                                    |                           | Riepilogo   | ordine                                                                                                    |      |         |  |  |  |
| Carta di Credito (Credit Card)                                                                                                    |                           | Prodotto    |                                                                                                    | Q.tà | Prezzo  |  |  |  |
| UISA المعادية المعادية ال<br>معادين المعادين المعادية المعادية المعا |                           |             | Transformations of work: challenges for<br>the national systems of labour law and<br>social security<br>a cura di TREU T., CASALE G. | 1    | € 29,99 |  |  |  |
| ◎ 18App                                                                                                    |                           | Subtotale   |                                                                                                    |      | € 29,99 |  |  |  |
|                                                                                                    |                           | Totale co   | mplessivo tasse escluse                                                                                                    |      | € 29,99 |  |  |  |
|                                                                                                    |                           | Totale a    | a pagare                                                                                                    |      | € 29,99 |  |  |  |
|                                                                                                    |                           |             | (Continue Check out)                                                                                                    |      |         |  |  |  |
|                                                                                                    |                           |             | CONTINUA IL CHECKOUT                                                                                                    |      |         |  |  |  |

11-Tick the privacy policy acceptance, then click "procedi all'acquisto" (proceed to payment)

| Subtotale € 29,99<br>Totale complessivo tasse escluse € 29,99<br>Totale a pagare (Total Amount) € 29,99 |
|----------------------------------------------------------------------------------------------------|
|                                                                                                    |

12- You'll be redirected to the setefi site where you'll need to fill the blanks with your credit card details

|            | DATI ACQUISTO (F                                             | DATI ACQUISTO (Payment info)                            |                                 |  |  |  |  |  |
|------------|--------------------------------------------------------------|---------------------------------------------------------|---------------------------------|--|--|--|--|--|
| (Merchant) | Commerciante                                                 | WWW.GIAPPICHELLI.IT                                     |                                 |  |  |  |  |  |
| (Country)  | Paese                                                        | IT                                                      |                                 |  |  |  |  |  |
| (Website)  | Sito web                                                     |                                                         |                                 |  |  |  |  |  |
| (Amount)   | Importo                                                      | EUR 29,99                                               |                                 |  |  |  |  |  |
|            | Riferimento Operazione                                       | 100003171 (Operation number)                            |                                 |  |  |  |  |  |
|            | Descrizione                                                  | Verrai redirezionato al sito sicuro di Intesa San Paolo | (You'll be redirected to Intesa |  |  |  |  |  |
|            |                                                              |                                                         | San Paolo secure website)       |  |  |  |  |  |
|            | DATI PAGAMENTO                                               |                                                         |                                 |  |  |  |  |  |
|            | Numero carta *                                               | (Card number)                                           |                                 |  |  |  |  |  |
|            | CVV2/CVC2/4DBC *                                             |                                                         |                                 |  |  |  |  |  |
|            | Data Scadenza *                                              | • • (Expiration Date)                                   |                                 |  |  |  |  |  |
|            | Titolare Carta *                                             | andrea. basile (Card owner name)                        |                                 |  |  |  |  |  |
|            | Email per conferma *                                         | andrea.basile1987@gmail.com (confirmation mail          | )                               |  |  |  |  |  |
|            | Dichiaro di aver preso vision<br>Clicca qui per visualizzare | one dell'informativa * (Tick privacy policy)            |                                 |  |  |  |  |  |
|            | * Campo obbligatorio                                         | PROCEDI Annulla Transazione<br>(Proceed)                |                                 |  |  |  |  |  |

13- Once the transaction is approved, you'll receive a mail with the link to download the ebook.

| ARTICOLO                    |                                                                                                    | TOTALE  |
|-----------------------------|----------------------------------------------------------------------------------------------------|---------|
| Per leggere i file scaricat | i da qui potresti aver bisogno di <u>Adobe Digital Edition.</u><br><b>Transformations et work: challenges for the</b><br><b>national system: of labour law and social</b><br><b>security</b><br><i>Links</i><br>Transformations of work: challenges for the<br>national systems of labour law and social security<br>(download)<br>a cura di TREU T., CASALE G. | € 29,99 |
|                             | ISBN: 9788892179509<br>Formato: Pdf                                                                                                    |         |
|                             | SUBTOTALE                                                                                                    | € 29,99 |
|                             | Costo prenotazione                                                                                                    | € 0,00  |
|                             | TOTALE COMPLESSIVO (TASSE ESCLUSE)                                                                                                    | € 29,99 |
|                             | Tasse                                                                                                    | € 0,00  |
| (Total                      | Amount)TOTALE COMPLESSIVO (TASSE INCLUSE)                                                                                                    | € 29,99 |

You can also download it from your members area in the "I miei prodotti scaricabili" area (my downloadable items" on the giappichelli website.

| THE PARTY OF THE PARTY OF THE P | s//mmgapp              | ngnappin nemary universities consistent productory      |                        |                                                                                     |                                                                                                    |                      |                                                                              |                                                                 |                                                       |                             |             |                           |                        |
|----------------------------------------------------------------------------------------------------|------------------------|---------------------------------------------------------|------------------------|-------------------------------------------------------------------------------------|----------------------------------------------------------------------------------------------------|----------------------|------------------------------------------------------------------------------|-----------------------------------------------------------------|-------------------------------------------------------|-----------------------------|-------------|---------------------------|------------------------|
| Igina                                                                                                    | di 🖪 PrestaS           | op Demo                                                 | 🖞 Google Search Locati | 🤹 PrestaShop Demo                                                                   | G Pr                                                                                                    | imi passi - Guida di | Facebook Graph Sear                                                          | G Gestione campagne                                             | Facebook Retargeting                                  | 1 Remarketing               | Dinami: 🕟   | 🌒 Il sistema in 7 passi p | 🥚 Aumenta clienti, aur |
| NTI                                                                                                    | I NOSTRI A             | UTORI                                                   | LA FORMAZIONE          |                                                                                     |                                                                                                    |                      |                                                                              |                                                                 |                                                       |                             |             | (                         | CIAO ANDREA.           |
| сн                                                                                                    | IELLI                  |                                                         |                        | /                                                                                   | STI                                                                                                    | udenti   pro         | ofessori   candida                                                           | ATI A CONCORSI   PI                                             | ROFESSIONI LEGALI                                     |                             |             |                           |                        |
|                                                                                                    | il n                   | io acco                                                 | ount                   | Im                                                                                  | iei pr                                                                                                    | odotti scari         | cabili                                                                       |                                                                 |                                                       |                             |             |                           |                        |
| (My downloadable it                                                                                                    | Bach                   | eca<br>lo                                               |                        | Per leggere i file scaricati da qui potresti aver bisogno di Adobe Digital Edition. |                                                                                                    |                      |                                                                              |                                                                 |                                                       |                             |             |                           |                        |
|                                                                                                    | Rub<br>I Mie           | ica<br>i Ordini                                         | 3 0                    | 3 oggettoli)                                                                        |                                                                                                    |                      |                                                                              |                                                                 |                                                       |                             |             | gina                      |                        |
|                                                                                                    | I miei contenuti extra |                                                         |                        | OR                                                                                  | DINE 4                                                                                                    | DATA                 | TITOLO                                                                       |                                                                 |                                                       |                             | STATO       | DOWNLOAD RIMAS            | STI:                   |
|                                                                                                    | La m<br>Can<br>Gest    | La mia wishlist<br>Cancella Account<br>Gestione privacy |                        | 100                                                                                 | 0003171                                                                                                    | 15/01/2019           | Transformations of we<br>social security - Transf<br>labour law and social s | ork: challenges for the r<br>formations of work: cha<br>ecurity | national systems of labo<br>allenges for the national | our law and<br>I systems of | Disponibile | Illimitato                |                        |
|                                                                                                    |                        |                                                         |                        | 100                                                                                 | 0003116                                                                                                    | 5 11/01/2019         | L'organizzazione socie                                                       | a - L'organizzazione                                            | e societaria                                          |                             | Disponibile | Illimitato                |                        |
|                                                                                                    | La m                   | La mia libreria                                         |                        |                                                                                     | 100003063 09/01/2019 Appunti sulle procedure concorsuali minori - Appunti sulle procedure concorsuali minori |                      |                                                                              |                                                                 | Disponibile                                           | Illimitato                  |             |                           |                        |
|                                                                                                    | Lan                    | ia scheda                                               | autore                 |                                                                                     |                                                                                                    | da.                  |                                                                              |                                                                 |                                                       |                             |             |                           |                        |
|                                                                                                    | Con                    | atta Giap                                               | pichelli               | - To                                                                                | ggetto<br>rna alla                                                                                           | ()<br>bacheca        |                                                                              |                                                                 |                                                       |                             | Mos         | tra 10 🗸 per pag          | gina                   |
|                                                                                                    | Logo                   | ut                                                      |                        |                                                                                     |                                                                                                    |                      |                                                                              |                                                                 |                                                       |                             |             |                           |                        |

## HOW TO READ A DRM PROTECTED EBOOK

1. You need to create an Adobe ID account. This will allow you to read your DRM protected e-books on all your devices. To create an ID Adobe for free go to <a href="http://www.adobe.com/it/products/digital-editions.html">http://www.adobe.com/it/products/digital-editions.html</a> and click SIGN IN, then Not a member yet? Get an Adobe ID (Non sei ancora un membro? Crea un Adobe ID"). Fill all the information required, the click Sign Up.

2. To read you pdf or e-pub e-books download the free software Adobe Digital Edition on your pc from <a href="http://www.adobe.com/it/solutions/ebook/digital-editions/download.html">http://www.adobe.com/it/solutions/ebook/digital-editions/download.html</a> or the free app BLUFIRE from you Apple store, if you are using an iPad or the free app Aldiko (for Android devices, from your GooglePlay store).

3. From your Adobe Digital Edition you to click on "Help", then Authorize Computer. You'll now need to login with you Adobe ID.

4. Now, you can download the e-book in your members area "I miei prodotti scaricabili" on the website <u>www.giappichelli.it</u>. The file will be opened with the software Adobe Digital Edition. If the file does not work, just drag it on the Adobe Digital Edition icon.

5. If you have and Apple computer, rename the file downloaded, deleting the .txt part from the name of the file. You need to leave only the ".acsm" extension.

6. If you are still having troubles after this operation call me on +390118153540.